## How do I delete a widget?

If you need to delete a widget from your page, follow these steps:

- 1. Click on the "x" in the top right-hand corner of the widget box that you want to delete.
- 2. A dialog box will open up to confirm whether you "Are you sure you want to delete this widget?".
- 3. Click on "OK".
- 4. Save your work and publish your site to make the change live.

What's a widget? Check out this page on widgets.

## **Related articles**

- How do I rename a page?
- How do I make a link open in a new tab / window?
- How do I get rid of "Untitled Site" in my browser tab?
- How do I delete a widget?
- How do I delete a page?